Premièrement créé un réseau ad'hoc sur votre pc. Le SSID du réseau doit être: wifimodII@192.168.1.254 Sans clef de securité

| 00        | 🕫 🚮 « Réseau et Inte                             | ernet 🕨 Gérer le                    | s réseaux sans fil                       |                       | ✓ <sup>4</sup> → Recherch | er dans : Gérer les réseaux sa 🌡 |
|-----------|--------------------------------------------------|-------------------------------------|------------------------------------------|-----------------------|---------------------------|----------------------------------|
| Gére      | er les réseaux sans                              | s fil (Connexi<br>ter à ces réseaux | on réseau sans<br>: dans l'ordre indiqué | fil)<br>ė ci-dessous. |                           |                                  |
| Ajouter   | Supprimer Monter                                 | r Descendre                         | Propriétés de la ca                      | rte Types de profils  | Centre Réseau et partage  | 0                                |
| Réseaux q | ue vous pouvez affiche<br>wifimodII@192.168.1.2. | er, modifier et rée<br>Sécurité :   | organiser (6)<br>Non sécurisé            | Type : Pri            | se en charge des di       | Connexion manuelle               |

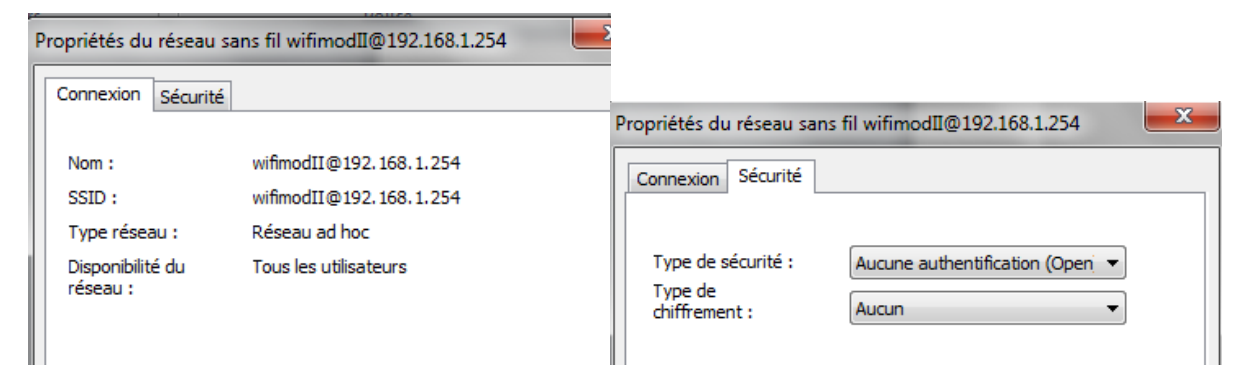

Maintenant vous devez configurer vos paramètres réseau TCP/IPv4, aves ces informations :

Adresse IP : 192.168.1.105 Masque de sous réseau : 255.255.255.0 Passerelle par defaut : 192.168.1.254

|                                                                                                    | Propriétés de : Protocole Internet version 4 (TCP/IPv4)                                                                                                    |
|----------------------------------------------------------------------------------------------------|----------------------------------------------------------------------------------------------------|
| Connexion en utilisant :                                                                                                    |                                                                                                    |
| Broadcom 4313 802.11b/g/n                                                                                                    | Général                                                                                                    |
| Cette connexion utilise les éléments suivants :                                                                                                    | Les paramètres IP peuvent être déterminés automatiquement si votre<br>réseau le permet. Sinon, vous devez demander les paramètres IP<br>appropriés à votre administrateur réseau. |
| Client pour les réseaux Microsoft  Composition de page de la composition de la composition de la comp | Obtenir une adresse IP automatiquement     O Utiliser l'adresse IP suivante :                                                                                                    |
| <ul> <li>Image: A standard of paquets quos</li> <li>Image: A standard of paquets quos</li> <li>Image: A sta</li></ul>                                                                                                    | Adresse IP : 192 . 168 . 1 . 105                                                                                                    |
| A Protocole Internet version 6 (TCP/IPv6)     A Protocole Internet version 4 (TCP/IPv4)                                                                                                    | Masque de sous-réseau : 255 . 255 . 0                                                                                                    |
| A Pilote E/S Mappage de découverte de couche liaison     A Répondeur de découverte de couche de liaison                                                                                                    | Passerelle par défaut : 192 . 168 . 1 . 254                                                                                                    |
| Installer Désinstaller Propriétés                                                                                                    | Obtenir les adresses des serveurs DNS automatiquement                                                                                                    |
| Description                                                                                                    | Utiliser l'adresse de serveur DNS suivante :                                                                                                    |
| Protocole TCP/IP (Transmission Control Protocol/Internet Protocol). Le                                                                                                    | Serveur DNS préféré :                                                                                                    |
|                                                                                                    | Serveur DNS auxiliaire :                                                                                                    |
| protocole de réseau étendu par défaut qui permet la communication entre<br>différents réseaux interconnectés.                                                                                                    |                                                                                                    |

Votre PC va attendre la connexion ad'hoc

Maintenant ouvrez le module wifi sans la connexion data et sans alimentation

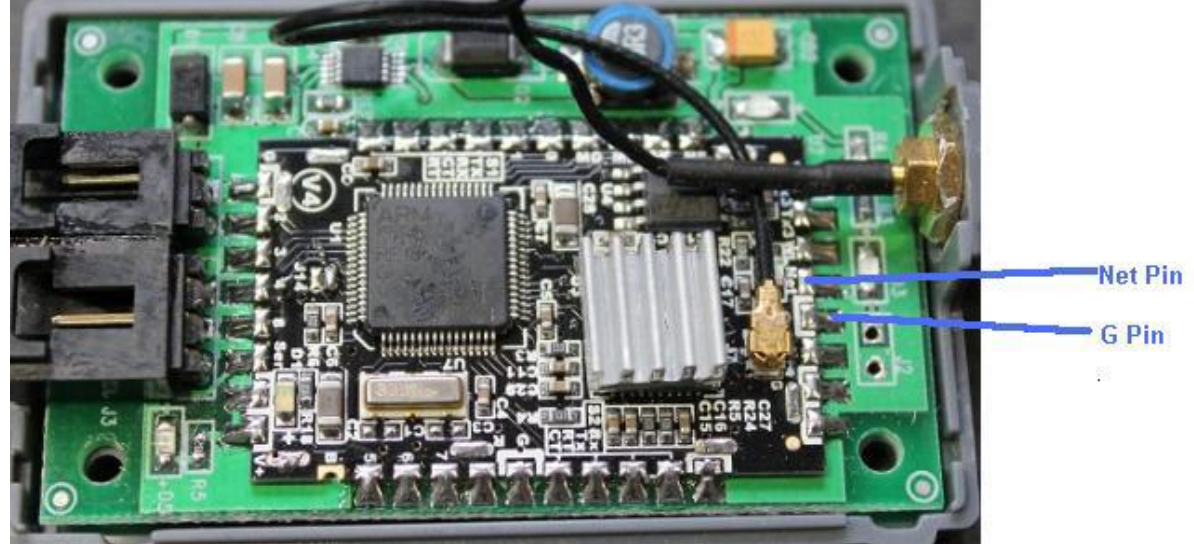

## Maintenant faite un contact entre Net pin et G pin (soudure 4 et 5 en partant du bas, coté opposé à l'alimentation et data))

Le contacte doit être franc (il peut y avoir du vernis...)

Durant le court circuit, brancher l'alimentation (mais pas le câble data).

Une LED verte doit clignoter durant 2 à 3 secondes puis rester fixe.

Vous pouvez arrêter le court circuit, la carte est démarrer en mode défaut.

Le PC doit s'être connecté sur le réseau ad'hoc aidez le si il ne la pas fait seul, en effectuent un rafraichissement des réseaux wifi, et en choisissant de vous connectez au réseau ad'hoc: wifimodII@192.168.1.254.

Dans un navigateur, sur votre PC, taper l'url: 192.168.1.254.

Une fenêtre vous demandera le « name and password » : "admin", "admin". Vous aurez alors cet écran:

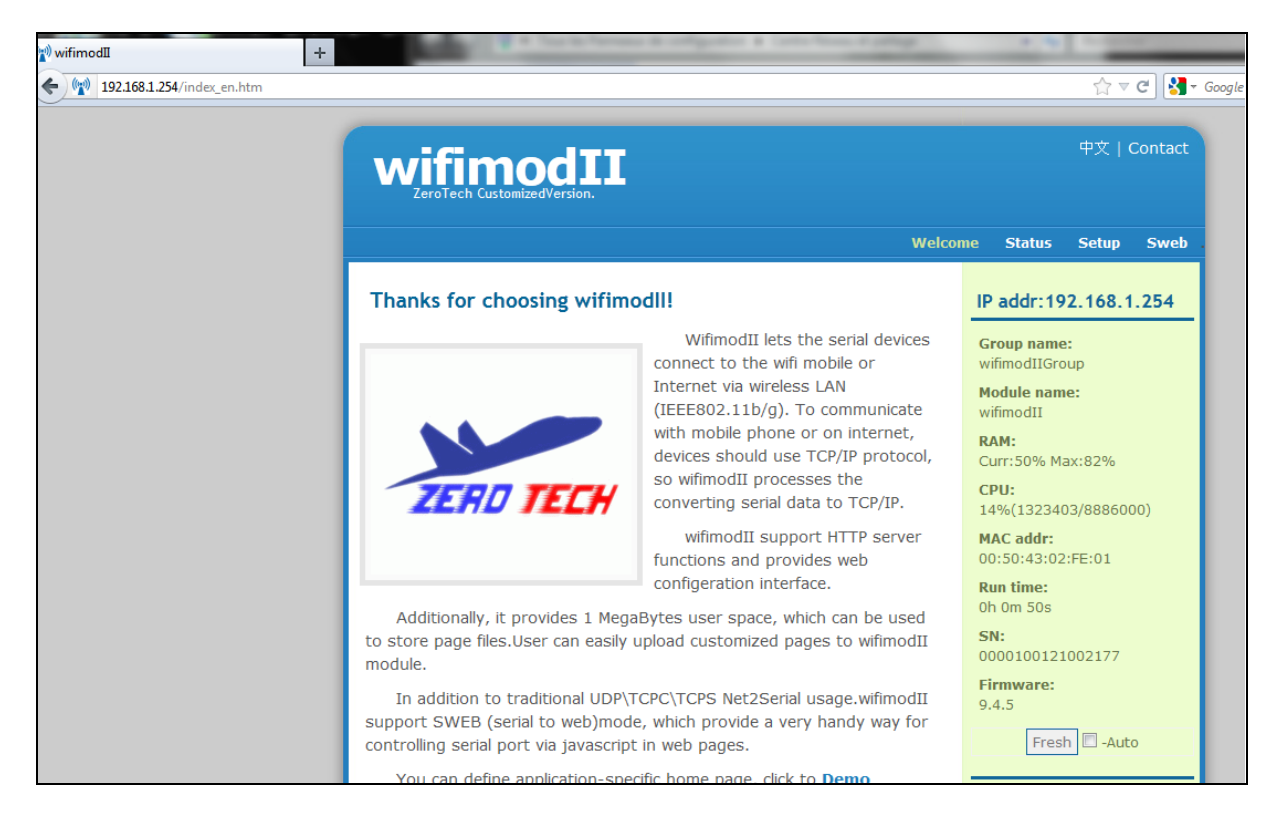

Cliquer sur Setup et remettez ces paramètres:

| vifimodII setup Click to reload configeration now in use. Reload This page is used for setting up parameters, click the "Reload" button reload all the configuration module is now working on. Some settings re related, please follow the prompts. Name setting: Group name: wifimodIIGroup (3–16 ASCII) Module wifimodII (3–16 ASCII) Module wifimodII (3–16 ASCII) Tipe:+ Service mode: Service SerialTOUDP(UD) Dest Domain (0–32 ASCII) (0–32 ASCII) | IP addr:192.168.1.21           Group name:           wifimodIIGroup           Module name:           wifimodII           RAM:           Curr:42% Max:74%           CPU:           14%(1331193/8886000)           MAC addr:           40:20:F4:101:F2:7F           Run time:           0h 8m 12s           SN:           0000100121001693           Firmware:           9.4.5 |
|----------------------------------------------------------------------------------------------------|----------------------------------------------------------------------------------------------------|
| Click to reload configeration now in use. Reload This page is used for setting up parameters, click the "Reload" button to reload all the configuration module is now working on. Some settings re related, please follow the prompts. Name setting:  Group name: wifimodIIGroup (3-16 ASCII) Module Name: wifimodIII (3-16 ASCII) Tipe:+ Service mode:  Service SerialTOUDP(UD) Dest Domain (0-32 ASCII); yizuoshe.com (0-32 ASCII)                     | Group name:<br>wifimodIIGroup<br>Module name:<br>wifimodII<br>RAM:<br>Curr:42% Max:74%<br>CPU:<br>14%(1331193/8886000)<br>MAC addr:<br>40:2C:F4:B1:F2:7F<br>Run time:<br>0h 8m 12s<br>SN:<br>0000100121001693<br>Firmware:<br>9:4:5<br>Fresh □ -Auto                                                                                                    |
| Name setting:<br>Group name: wifimodIIGroup (3~16 ASCII)<br>Module wifimodII (3~16 ASCII)<br>Tips:+<br>Service mode:<br>Service SerialTOUDP(UD*<br>DestDomain<br>(0~32 ASCII);<br>yizuoshe.com (0~32 ASCII)                                                                                                    | R.MH:<br>Curr:42% Max:74%<br>CPU:<br>14%(1331193/8886000)<br>MAC addr:<br>40:20:F4:81:F2:7F<br>Run time:<br>0h Sm 12s<br>SM:<br>0000100121001693<br>Firmware:<br>9.4.5<br>Fresh □ -Auto                                                                                                    |
| Group name:       vrifimodIIGroup       (3~16 ASCII)         Module       wrifimodII       (3~16 ASCII)         Name:       vrifimodII       (3~16 ASCII)         Tips:+         Service mode:         Service mode:         DestDomain<br>(0~32 ASCII);         yizuoshe.com                                                                                                    | 14%(1331193/8886000)<br>MAC addr:<br>40:2C:F4:81:F2:7F<br>Run time:<br>0h 8m 12s<br>SN:<br>0000100121001693<br>Firmware:<br>9.4.5<br>Fresh □ -Auto                                                                                                    |
| Tips:+<br>Service SerialToUDP(UD.<br>DestP: 0.0.0.0<br>Dest Domain<br>(0-32 ASCII)<br>ASCII):                                                                                                    | Not note:         Not minimize           SN:         0000100121001693           Firmware:         9.4.5           Fresh         -Auto                                                                                                    |
| Service mode:<br>Service SerialToUDP(UD<br>DestIP: 0, 0, 0<br>Dest Domain<br>(0~32 ASCII):<br>Service (0~32 ASCII)                                                                                                    | Firmware:<br>9.4.5<br>Fresh - Auto                                                                                                    |
| Service         SerialToUDP(UD*)           DestIP:         0         0         0           Dest Domain         (0~32         yizuoshe.com         (0~32 ASCII)                                                                                                    | Fresh -Auto                                                                                                    |
| Dest port: 0 (0~65535)<br>Action on<br>TCP Do nothing<br>established:<br>Ping probe<br>dest IP: 0, 0, 0                                                                                                    |                                                                                                    |
| sweb.cgi Auth Enable:                                                                                                    |                                                                                                    |
| HTTP service at 8080(default is 80):                                                                                                    |                                                                                                    |
| прът                                                                                                    |                                                                                                    |
| Network:                                                                                                    |                                                                                                    |
| IP obtain<br>method: Static ▼<br>Local IP: 192, 158, 1, 254<br>Mask: 255, 255, 255, 0<br>Gateway: 192, 158, 1, 1<br>DNS: 192, 158, 1, 1                                                                                                    |                                                                                                    |
|                                                                                                    |                                                                                                    |

Paramètre wifi d'origine : SSID : XS-X6-xxxxx (xxxx= votre numéro de série) WLAN mode : infrastructure La clef de sécurité d'origine été : 82890430 été psk. Cliquer s<u>ur le bouton Save, puis debranchez et rebrancher l'alim pour rebooter.</u>

|   | SerialPort:<br>Serial Access<br>Port:<br>Hold Time:<br>Load Max:<br>Baudrate:<br>Word<br>Length:<br>Stop Bits:<br>Data Parity:<br>FlowCtrl: | SS5555       (1~65535)         50       (10~60000 ms)         200       (16~1460 bytes)         115200       •         ● 8Bits C 9Bits       C 0.5Bit ● 1Bit C 1.5Bits C 2Bits         © C Odd C Even       None(0)         None(0)       • | © 2010 YIZUOSHE   Design<br>by: YIZUOSHE   template by<br>styleshout.com |
|---|----------------------------------------------------------------------------------------------------|----------------------------------------------------------------------------------------------------|--------------------------------------------------------------------------|
|   | Wireless:                                                                                                    |                                                                                                    |                                                                          |
|   | SSID:<br>WLAN mode:<br>Roaming<br>Probe<br>threshold:                                                                                       | VS-X6-10225 (max 32 ASCII)<br>Infrasteucture (                                                                                                    |                                                                          |
|   |                                                                                                    | Tips:+                                                                                                    |                                                                          |
|   | Security:                                                                                                    | WPA\RSN PSK                                                                                                    |                                                                          |
|   | psk:                                                                                                    | show                                                                                                    |                                                                          |
|   | Click this will save                                                                                                    | Save<br>user's new configeration,but it will not take effect until system<br>reset                                                                                                    | n.                                                                       |
|   | Configeration Manag                                                                                                    | ement:                                                                                                    |                                                                          |
| 1 | User Config can<br>NOT include user's p                                                                                                    | be backed up and restored here. Note:Config file DO<br>assword information.                                                                                                    | 1                                                                        |
|   | Back up:                                                                                                    | Right click save to                                                                                                    |                                                                          |
|   | Restore:                                                                                                    | Bladeren<br>Upload                                                                                                    |                                                                          |
| i | Note:Function co<br>ndependently.                                                                                                    | onfig & User name/password should be saved                                                                                                    |                                                                          |

| Use                  | r name and password:                                                                                                    |
|----------------------|----------------------------------------------------------------------------------------------------|
|                      | User Name: admin (3~16 ASCII)<br>Password: (3~16 ASCII)<br>Password<br>confirm:                                                                   |
|                      | Password Sa                                                                                                    |
| m                    | Note:<br>After saving the configuration, a reset must be preformed to<br>ake the config work.<br>System Reset                                     |
| Use                  | r storage management<br>File system image restore(BE CAREFUL)+                                                                                    |
| up<br>(fi<br>m<br>Se | oload file to "/sweb"<br>lle name must be ASCII chars, max length is 8 bytes, file suffix not<br>ore than 3 bytes.)<br>elect file Bladeren upload |
| Refi                 | resh file list Click to list files in "/sweb"                                                                                                    |
|                      | Firmware update(BE CAREFUL)+                                                                                                    |
|                      |                                                                                                    |

Vous serez alors revenu comme a l'arriver de votre YS-X6.

A partir de ce moment il est tous a fait imaginable de configurer le wifi, comme bon vous semble.

Mode ad'hoc, changer la classe d'IP du module...